# - オンラインセミナー ご参加いただきありがとうございます -

セミナーへの・参加手順~画面説明・をご案内します。

セミナー開催までに、必ずご確認をお願いします

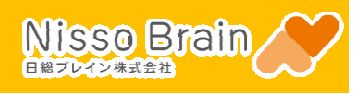

・スマホでのインストール・

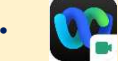

#### Webex Meetings

 Apple Store
 https://apps.apple.com/jp/app/cisco-webex-meetings/id298844386

 Google Play
 https://play.google.com/store/apps/details?id=com.cisco.webex.meetings&hl=ja&gl=US

#### ・はじめに・

Apple製品をお使いの方:アプリのマイク設定を必ずご確認ください。 ※音声が聞こえない、質問タイムで発言できない等の音声トラブルが発生してしまいます。

| 設定から Webex Meetings をひらき、マイクをONに変更します。 |    |  |
|----------------------------------------|----|--|
| く 設定 Webex Meet                        |    |  |
| マイクをON                                 | 変更 |  |
| WEBEX MEET にアクセスを許可                    |    |  |
|                                        |    |  |
| Siriと検索 >                              |    |  |
| <u>通知</u><br>オフ・シート                    |    |  |
|                                        |    |  |
| (***) モバイルデータ通信                        |    |  |
| 優先する言語                                 |    |  |
| ● 言語 日本語 >                             |    |  |
|                                        |    |  |

・ミーティング参加後に音声が聞こえない場合・

Apple製品、Androidスマホをお使いの方:通話方法を選択してください。

左下ミュートボタンから インターネット通話 を選択します。

|                                                            | インターネット通話を選択       |
|------------------------------------------------------------|--------------------|
| インターネット通話                                                  | <u></u>            |
| コールイン                                                      | S                  |
|                                                            |                    |
|                                                            |                    |
|                                                            |                    |
| マイクへのアクセスは許可され<br>ていません                                    | Apple製品:この表示が出た場合は |
| ミーティング中はマイクが無効になりま<br>す。相手に話しかけるには、「設定」でマ<br>イクを有効にしてください。 | 再度 設定 をご確認ください。    |
| 設定 OK                                                      |                    |

## ・参加手順・ 講座開始20分前より接続可能です。余裕をもって接続してください。 入室は開始10分前より順次許可いたしますので、それまでロビーでお待ちください。 以下の手順でWebex Meetings にアクセスし、セミナーに参加します

STEP 1 事前にお送りしているメールで、 オンラインセミナーへの参加はこちらから をクリックします。

(件名)【参加URL送付】●/●(●)OAスキルアップ講座(日総ブレイン)

STEP2 待機後、画面が変わったら「ミーティングに参加する」に各項目を入力し、ゲストとして参加 をクリックします。 ①名前 ②メールアドレス

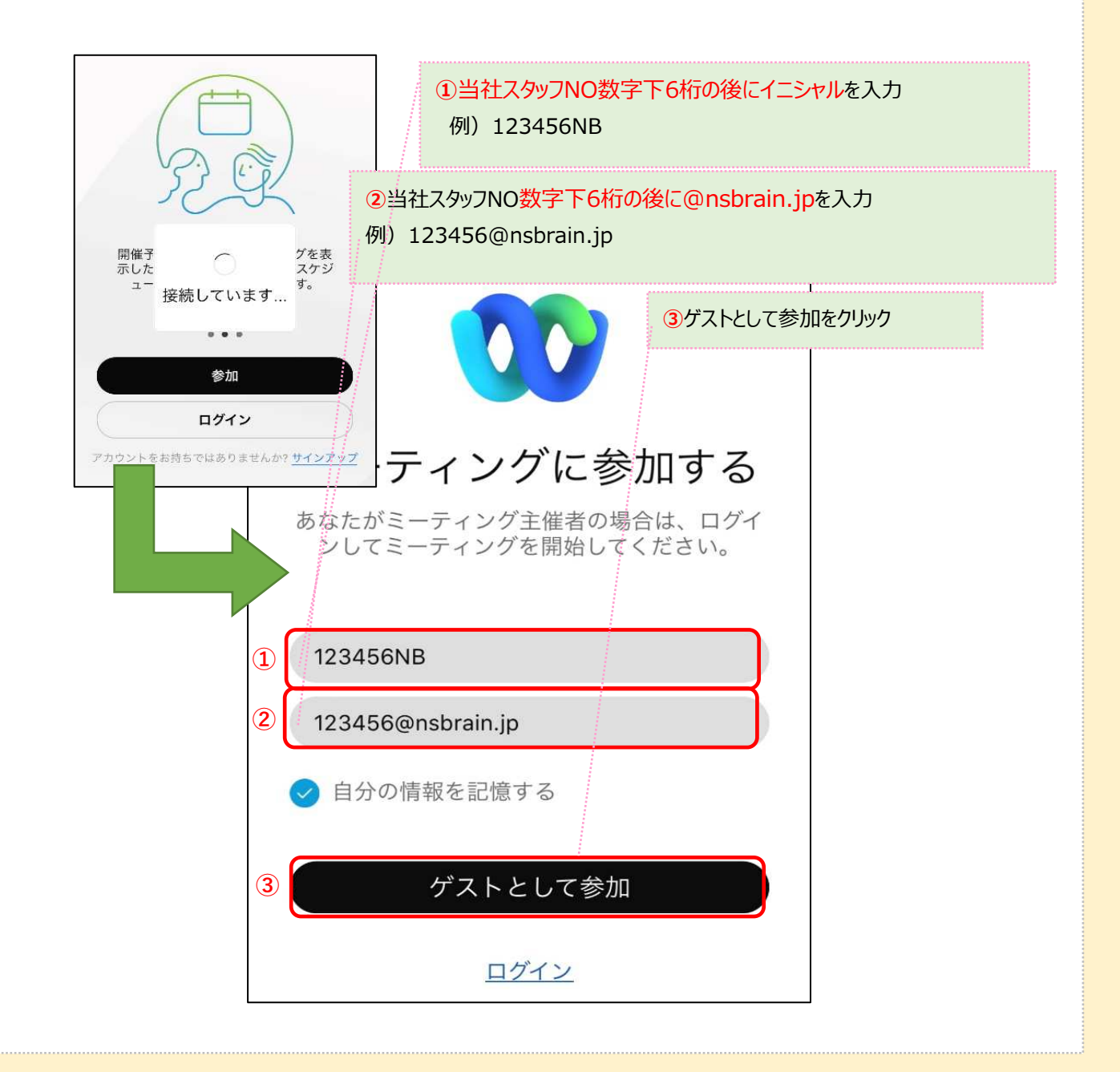

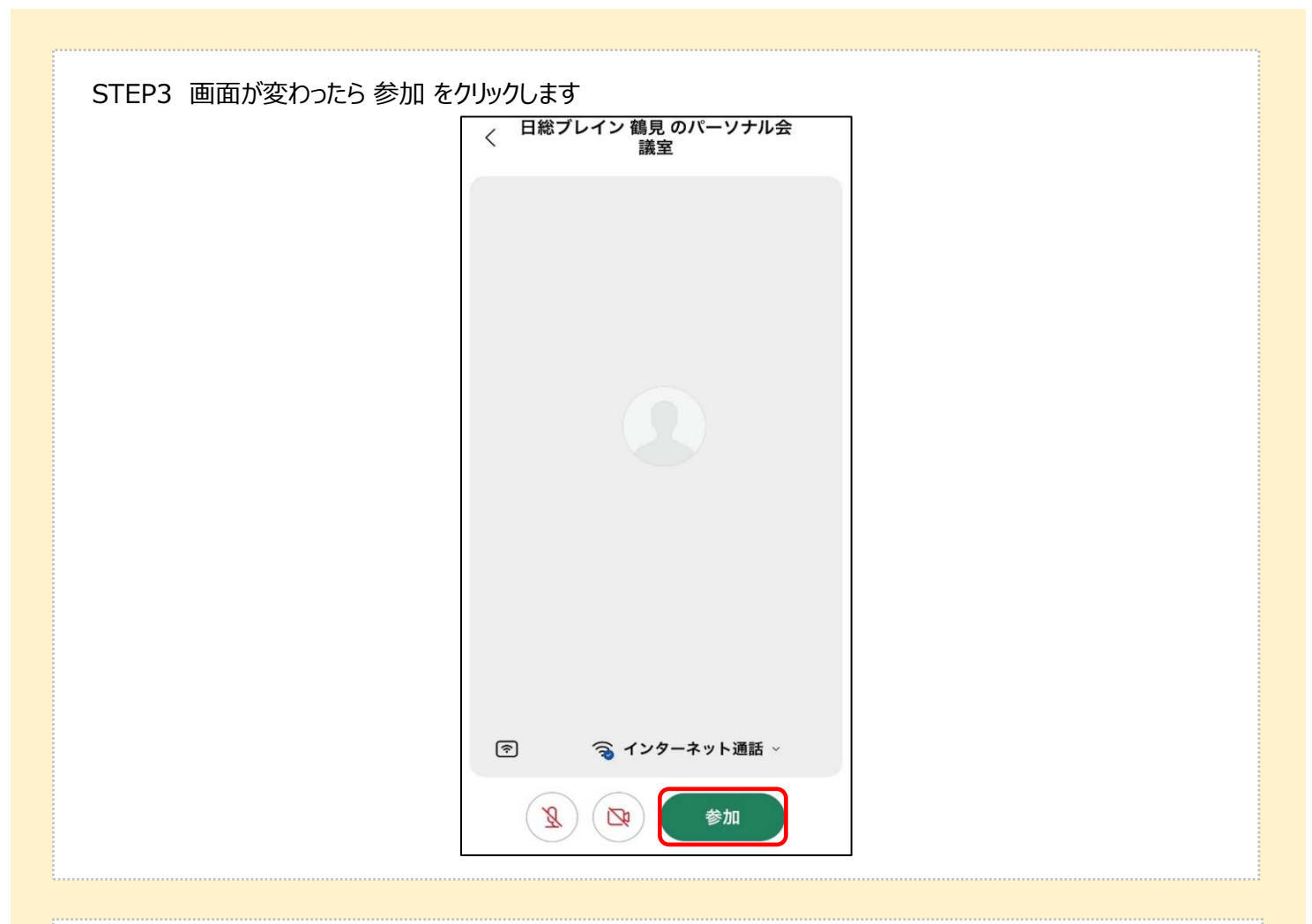

STEP4 主催者が許可するとWebex Meetingsセミナー画面が表示されます ※開始10分前から許可作業をします。時間までそのままお待ちください。

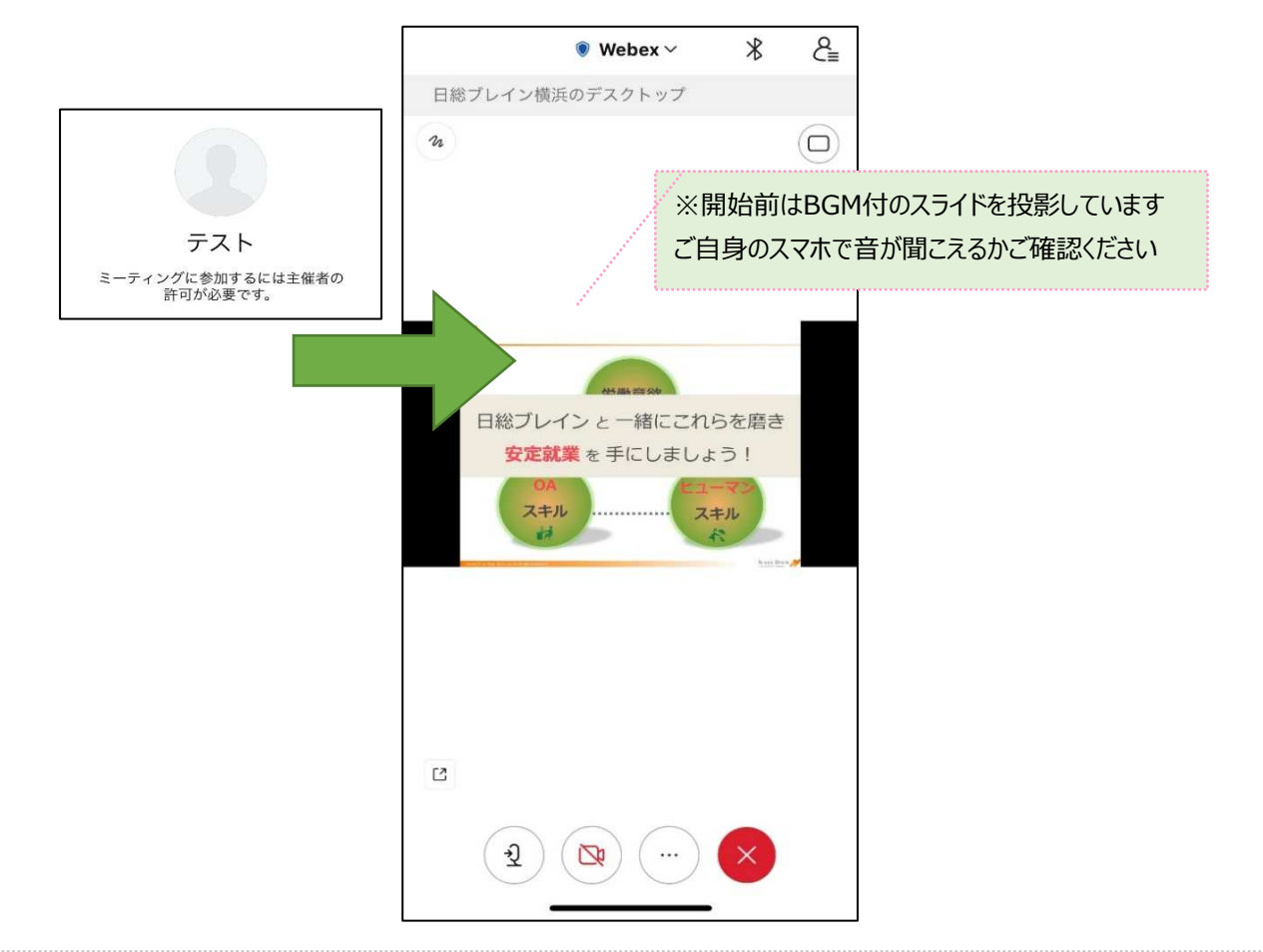

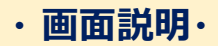

### Webex Meetings画面の機能をご案内します

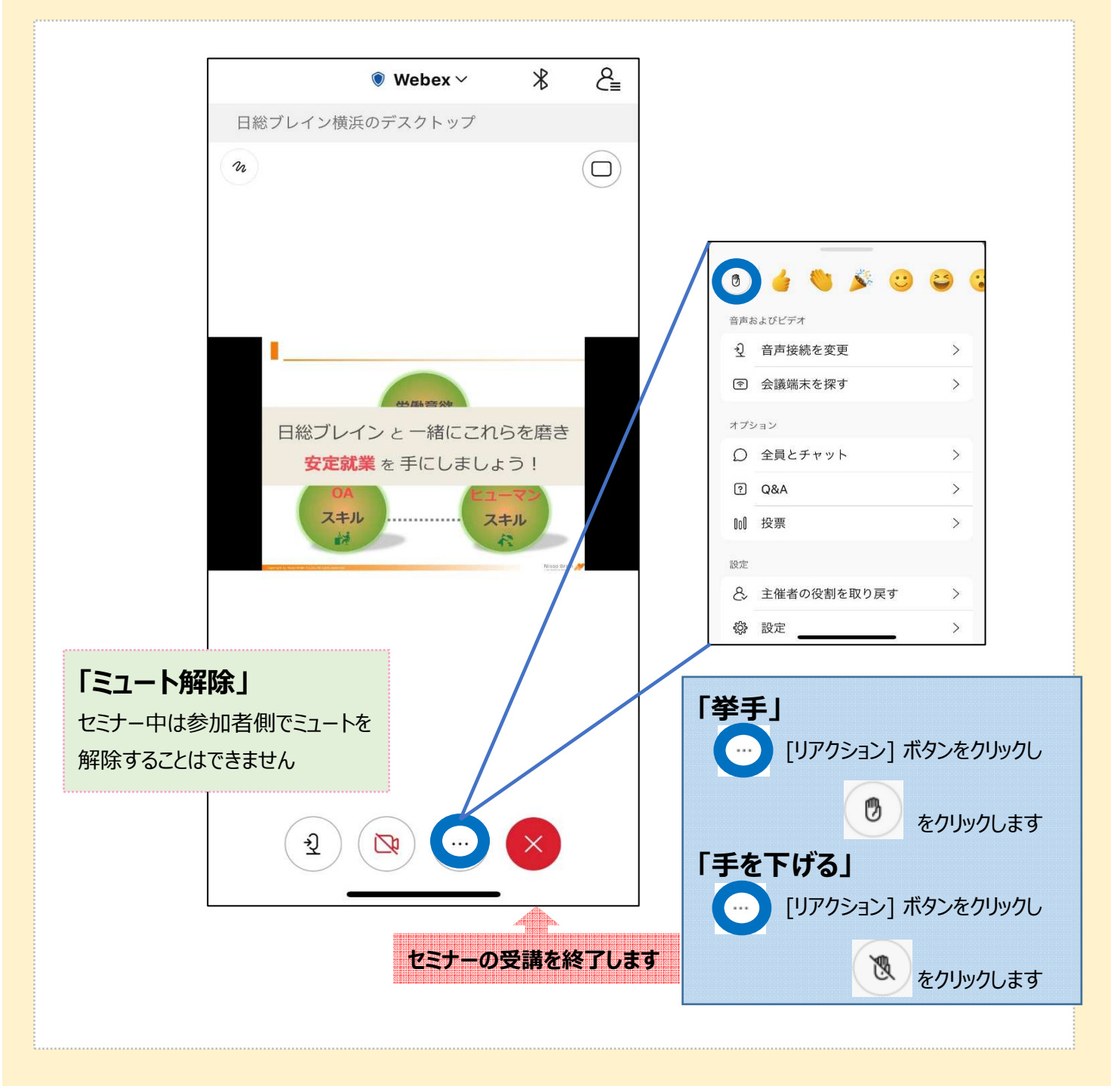

【ヘルプセンター】

こちらもご参考に接続ください。 <u>https://help.webex.com/ja-jp</u>